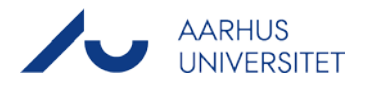

## Vejledning til opsætning af e-mail i NemID

| Vejledning                                                                                                    | Screen dump                                                                                                    |
|----------------------------------------------------------------------------------------------------|----------------------------------------------------------------------------------------------------|
| <ol> <li>Gå til NemID hjemmesiden<br/><u>www.nemid.nu</u> og log på<br/>Selvbetjeningen.</li> </ol>                                                                                                    | At & OB Sciencess Presse Kontet Coolers Logidistributions El Cool         NEM ID       Pervixi L Envirence L Minoticheders   OM REMID   DIGITAL SCIMATOR         Undgå snyd via mails og sms<br>Lokke borgerne til at oplyse personlige<br>informationer.         Se hvordan du spotter en phishing mail >         Mesti NemiD       Maré noglesot i<br>Sografisotion -<br>Besti NemiD for forste gang :<br>Besti NemiD for forste gang :<br>Besti NemiD                                                                                      |
| <ul> <li>2. Du skal nu tjekke, at du har registreret en e-mailadresse.</li> <li>A. Se feltet i højre side af skærmbilledet.</li> <li>B. Hvis du ikke har tilknyttet en e-mailadresse, skal du klikke på Rediger og registrere din e-mail (vises ikke her).</li> </ul> | Ar A () Abnewersenitive Kontak Log of<br>NOME And Assessed and a second and a second                                                                                                |
| <ul> <li>3. Du skal nu tilknytte din e-mail til certifikatet.</li> <li>A. Klik på Mit NemID</li> <li>B. Klik på Certifikater</li> <li>C. Klik på Redigér indstillinger</li> </ul>                                                                                     | <complex-block><complex-block><complex-block><ul> <li>A R O Revenue  Rest of the set of the set of the s</li></ul></complex-block></complex-block></complex-block> |

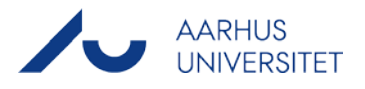

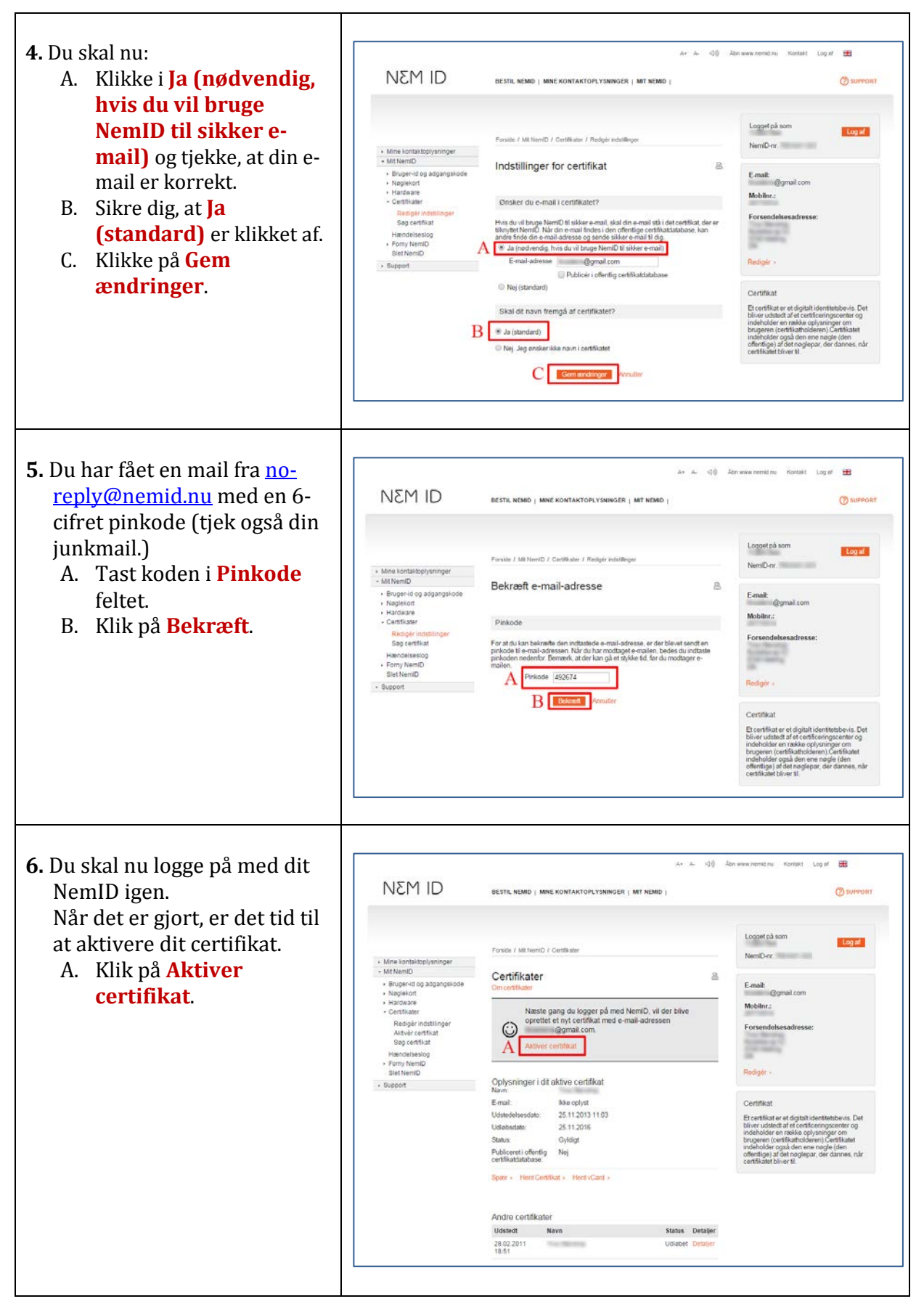

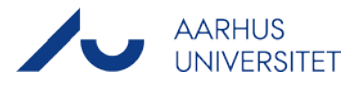

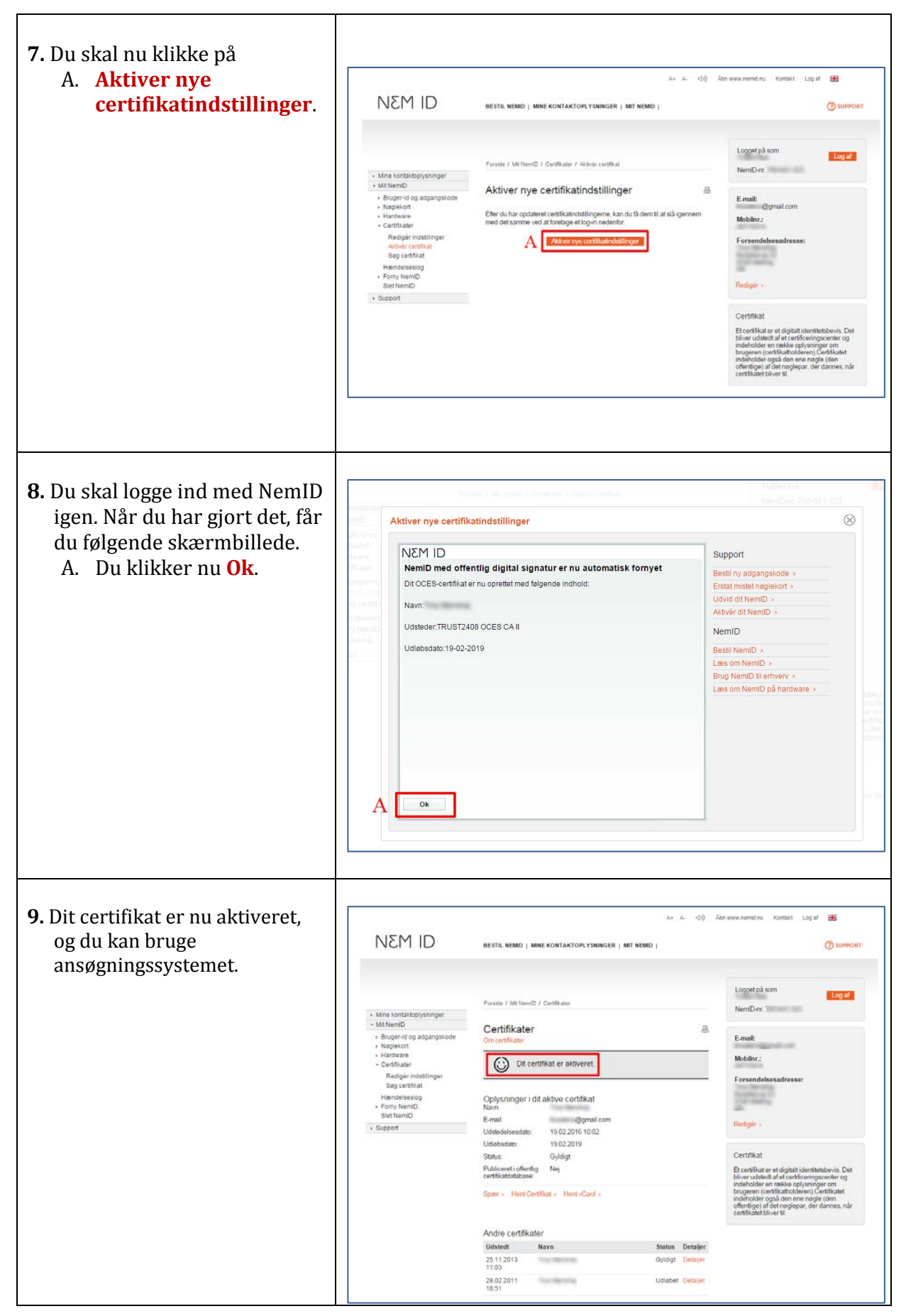